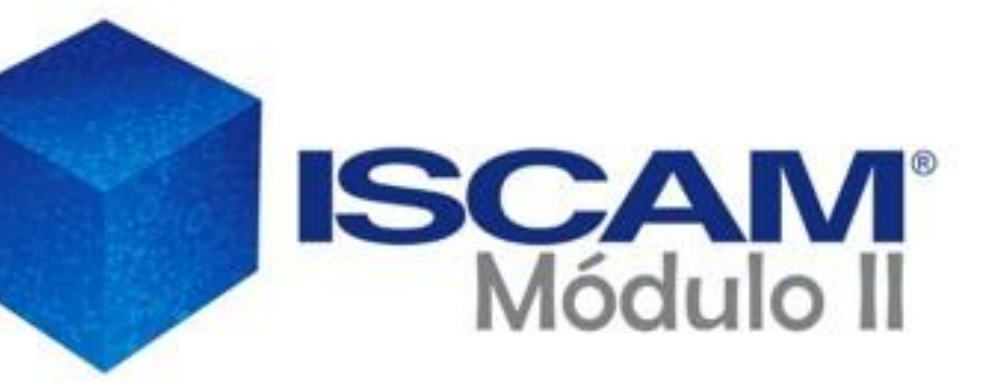

# TUTORIAL MODULO 2

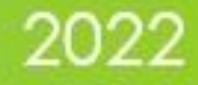

#### **BIENVENIDA**

Estimado Usuario,

En un mundo de negocios dinámico, se requiere tomar decisiones basadas en el análisis profundo de la información del mercado y su entorno, que permita implementar estrategias y tácticas para aprovechar las oportunidades del mercado.

En Consejeros Comerciales conscientes de la importancia de la información, hemos innovado nuestra herramienta de análisis del mercado ISCAM, desarrollando El Modulo 2 Dinámico, que le permitirá realizar un análisis con mayor nivel de detalle en forma dinámica, profunda, sencilla, amigable y en menor tiempo.

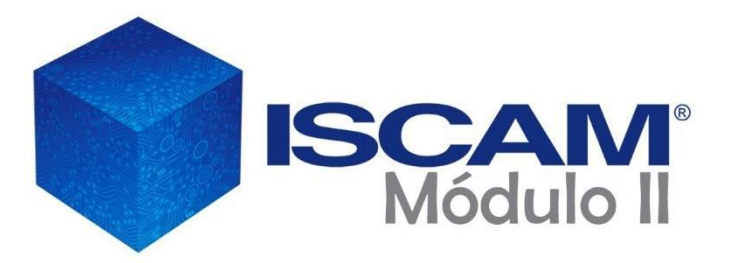

De esta manera en Consejeros Comerciales, ISCAM, damos un paso más para satisfacer y cumplir con las expectativas de nuestros clientes.

Le invitamos a revisar con calma este tutorial y a disfrutar su rapidez y dinamismo al navegar en el Modulo 2 Dinámico

A te n ta m e n te

Socios Ejecutivos ISCAM

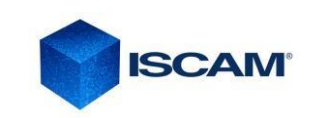

### Descarga de la Herramienta

Los entregables les llegara por medio de un e-mail, con una liga de descarga

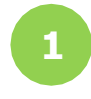

2

De: CONTACTO ISCAM

Enviado el: miércoles, 21 de septiembre de 2022 03:12 p.m. Para: USUARIOS AUTORIZADOS

Asunto: ENTREGABLES ISCAM PERIODO XXXXX

Buenas tardes,

Anexo al presente la liga de descarga de ENTREGABLES ISCAM XXXX

Enlace de descarga https://we.tl/t-xiO7vWcdig

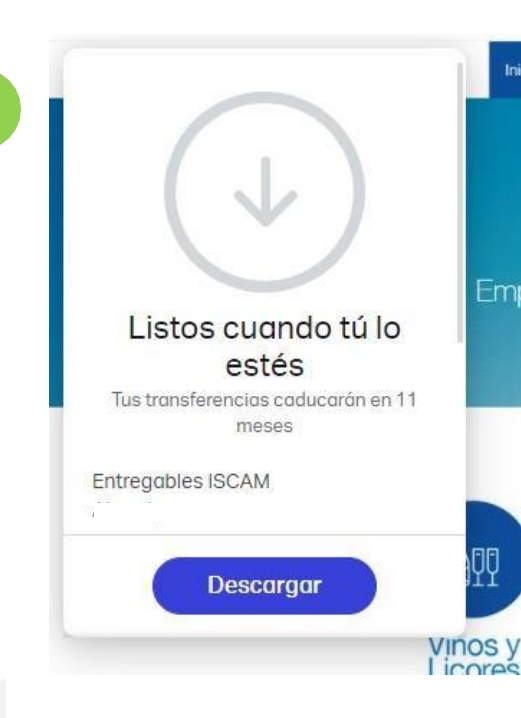

Guarde el archivo y espere hasta que se complete el 100% de la descarga.
Descomprima el archivo extrayéndolo y guardándolo en la carpeta que elija.
Verifique que la carpeta contenga:

Mod2 Din ISCAM División MES\_AÑO INDUSTRIA

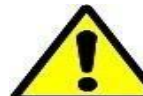

Nunca elimine los archivos con la extensión .iscam ya que sonnecesarios para el funcionamiento de las aplicaciones del Módulo 2ISCAM.

Antes de empezar a usar las herramientas SIEMPRE extraiga todo el contenido de la carpeta .zip

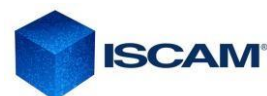

### Nivel de Seguridad de Macros

Con las recientes actualizaciones de Office, Microsoft por seguridad pudiera bloquear archivos que incluyan macros. La configuración de seguridad de macros se puede cambiar en el Centro de confianza:

1. En Excel haga clic en la pestaña **Archivo**, elija **Opciones** y, a continuación, haga clic en la categoría **CENTROS DE CONFIANZA** y nuevamente en CONFIGURACION CENTROS DE CONFIANZA

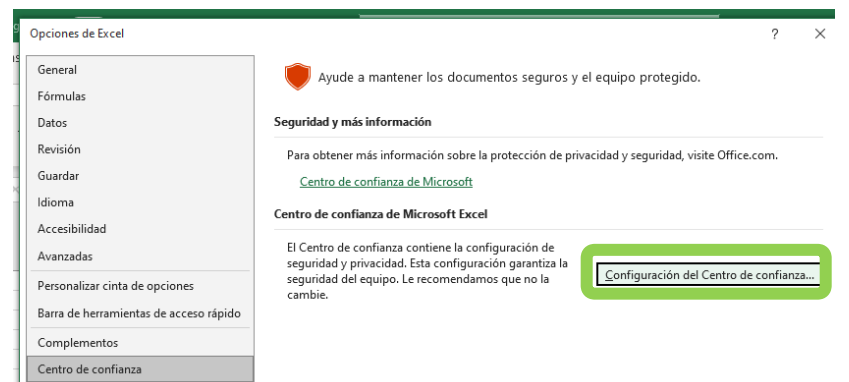

#### 2. Configurar Active X, Macros

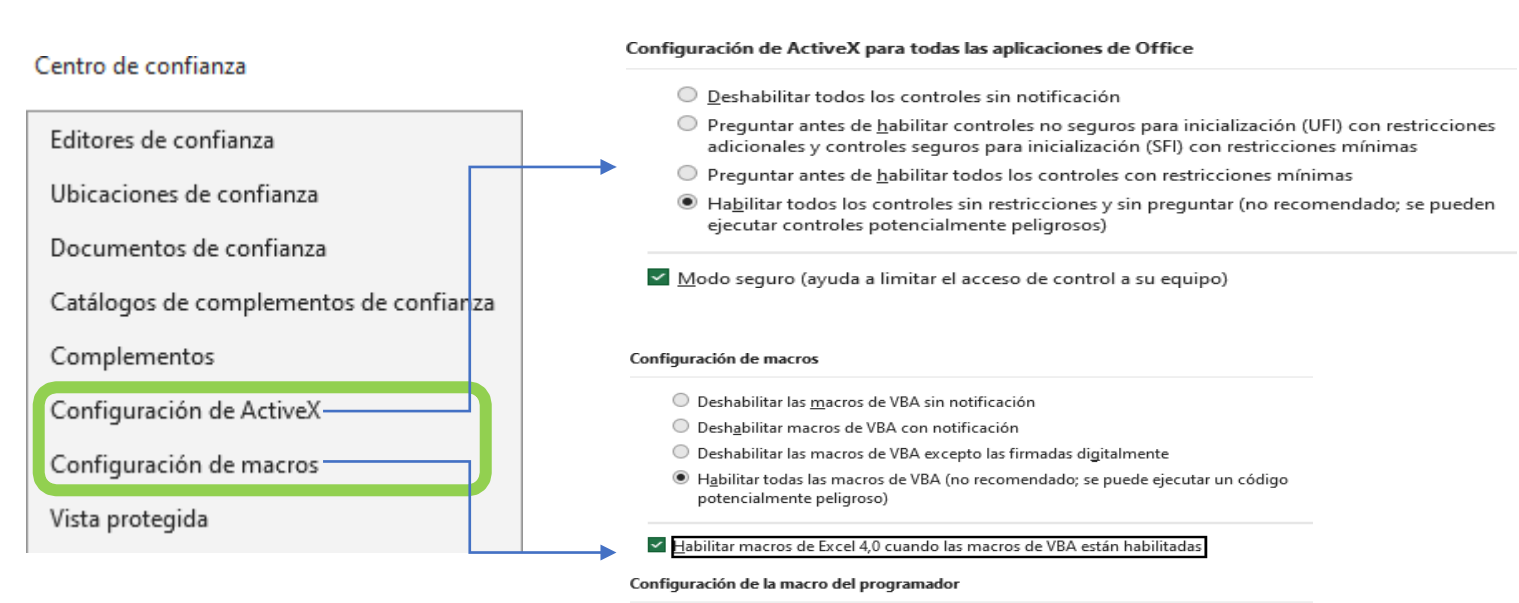

Confiar en el acceso al modelo de objetos de proyectos de VBA

#### **3. Cierra el programa y NUEVAMENTE abre Modulo 2**

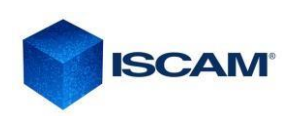

### Nivel de Seguridad de Macros

3.- Configuración Ubicaciones de Confianza

En Excel haga clic en la pestaña **Archivo**, elija **Opciones** y, a continuación, haga clic en la categoría **CENTROS DE CONFIANZA** y nuevamente en CONFIGURACION CENTROS DE CONFIANZA

| Centro de confianza                                                                                                    | ? ×                                                                                                    |                                                                                                    |
|----------------------------------------------------------------------------------------------------|----------------------------------------------------------------------------------------------------|----------------------------------------------------------------------------------------------------|
| Editores de confianza                                                                                                    | Ubicaciones de confianza                                                                                                    | a) Acceder en el botón AGREGAR NUEVA UBICACIÓN                                                                                                    |
| Ubicaciones de confianza<br>Documentos de confianza<br>Catálogos de complementos de confianza<br>Complementos<br>Configuración de ActiveX<br>Configuración de macros<br>Vista protegida<br>Barra de mensajes<br>Contenido externo<br>Configuración de bloqueo de archivos<br>Opciones de privacidad<br>Inicio de sesión basado en formularios | Advertencias: Todas estas ubicaciones se tratan como fue tes de confianza para abrir archivos. Si cambia o agrega una ubicación, compruebe que la nueva ubicación sea segura.         Ruta       Descripción       Fecha de modificación •         Ubicaciones de usuario       05/12/2022 12:02 p. m.         C:\Users\viridiana.dominguez\Do       05/12/2022 12:02 p. m.         C:\Users\viridiana.dominguez\Ap       Ubicación predeterr         C:\Users\viridiana.dominguez\Ap       Ubicación predeterr         C:\Users\viridiana.dominguez\Ap       Ubicación predeterr         C:\Users\viridiana.dominguez\Ap       Ubicación predeterr         C:\Users\viridiana.dominguez\Ap       Ubicación predeterr         C:\Users\viridiana.dominguez\Ap       Ubicación predeterr         C:\Users\viridiana.dominguez\Ap       Ubicación predeterr         C:\Users\viridiana.dominguez\Ap       Ubicación predeterr         C:\Program Files\Microsoft Office       Ubicación predeterr         Useras\viridiana.dominguez\Ap       Ubicación predeterr         C:\Program Files\Microsoft Office       Ubicación predeterr         Ubicación predeterr       inada de Ex         C:\Program Files\Microsoft Office       Ubicación predeterr         Ubicación predeterr       inada de Ex         C:\Program Files\Microsoft Office       Ubicación predeterr         Ubicaciones de d | b) Dar Clic en Examinar y buscar la ruta donde se guardo el archivo ISCAM<br>Ubicación de confianza de Microsoft Office ? ×<br>Advertencia: Esta ubicación se considerará como un origen de confianza para<br>abrir archivos. Si cambia o agrega una ubicación, asegúrese de que la nueva<br>ubicación sea segura.<br>Ruta de acceso:<br>RUTA DONDE SE GUARDO EL ARCHIVO |
|                                                                                                    | Ruta de acceso:       C:\Users\viridiana.domingue       Downloads\         Descripción:                                                                                                    | Examinar  Las subcarpetas de esta ubicación también son de confianza Descripción:  Fecha y hora de creación: 15/12/2022 04:29 p. m.  Aceptar Cancelar                                                                                                    |

c) Dar Clic en ACEPTAR

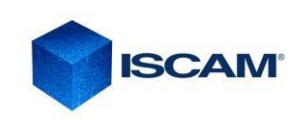

### Comenzando a utilizar el Módulo 2 Dinámico

Abrir el directorio que aparece, ahí encontrará 2 carpetas y 2 archivos, debe abrir el Excel o terminación .xlsm

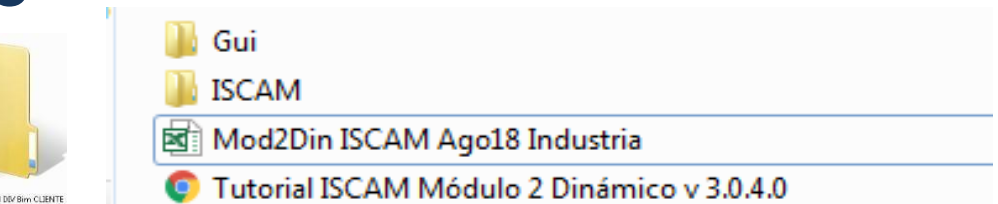

**Nota:** Es importante la integridad de los primeros 3 archivos, si desea transferir la herramienta a otro equipo o ubicación es indispensable se lleve la carpeta completa para su perfecto funcionamiento.

#### Menú Inicial del Módulo 2 Dinámico:

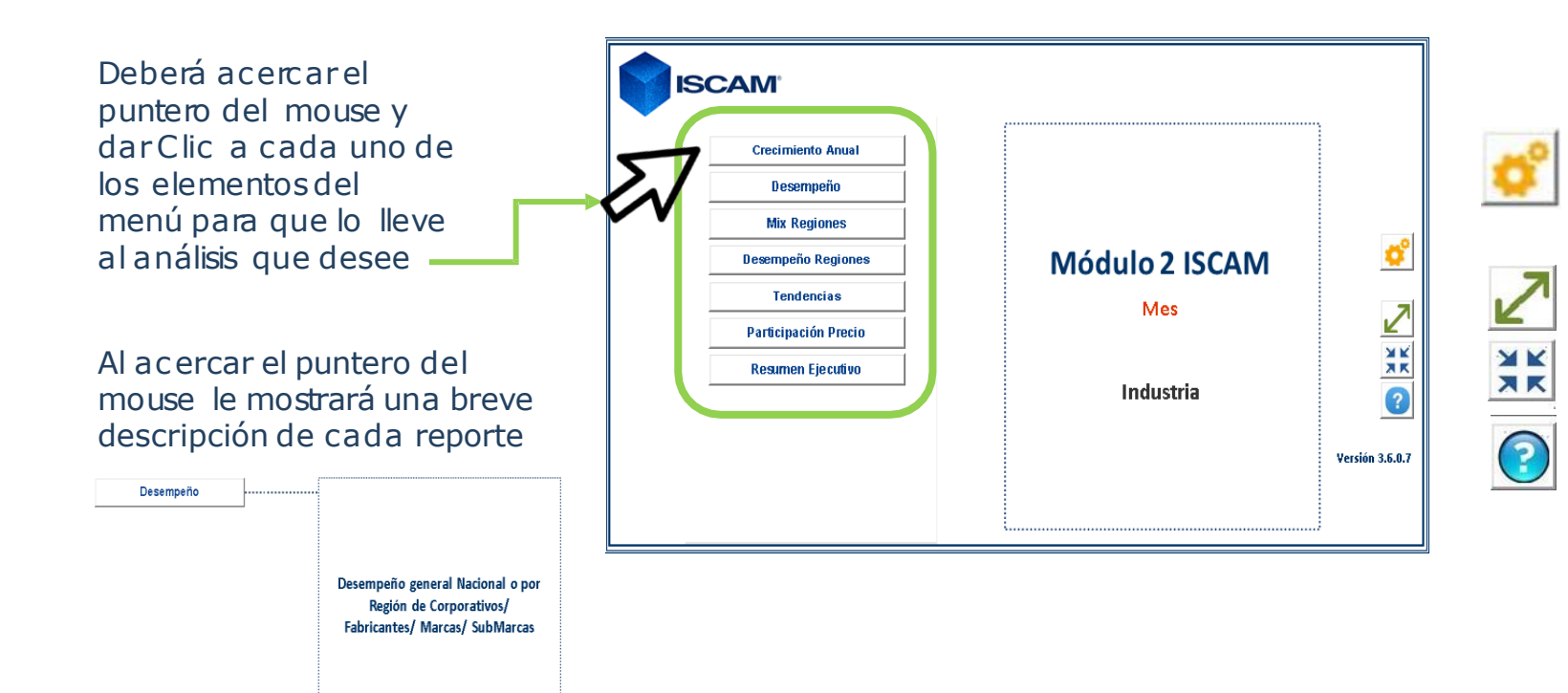

Al presionar el botón de engrane, éste desplegará el Tablero de Selección ISCAM Módulo 2 Dinámico, el cual es un menú de combos para hacer las diferentes combinaciones de los reportes

El botón autoajusta la pantalla a la resolución del equipo

El botón reduce la pantalla a través del nivel de zoom deexcel

Al presionar el botón de ayuda, la herramienta de ISCAM Módulo 2 Dinámico detecta las características de su equipo para lo cual se llevará algunos momentos.

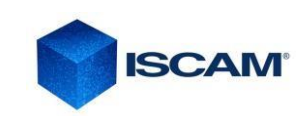

#### Filtros de Selección / Nuevos Controles

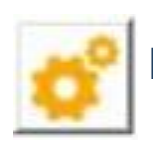

Botón de Engrane: Al presionar el botón de engrane, éste desplegará el Tablero de Selección ISCAM Módulo 2 Dinámico, el cual es un menú de combos para hacer las diferentes combinaciones de los reportes

Este es el Tablero de Selección, donde usted podrá elegir universos y categorías para hacer todas las combinaciones requeridas para las consultas del ISCAM Módulo 2 Dinámico.

| ProjectDashboard Modulo 2 ISCAM®. ISCA            | AM 💌                                 |                                                                 |
|---------------------------------------------------|--------------------------------------|-----------------------------------------------------------------|
| Selección de Dimensiones ISCA                     | vi                                   |                                                                 |
| Aplicacion                                        | NOMBRE COMPAÑÍA                      |                                                                 |
| Universo<br>Categoria / Subcategoria              | 01 Mercado Papel   Categoria . Todas | En este filtro se elige la División o el Universo de interés.   |
| C Seleccione un valor para cada l<br>de Continuar | Dimensión antes Aceptar              | En este filtro se elige la Categoría o SubCategoría de interés. |

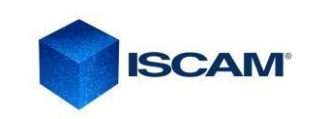

#### Filtros de Selección / Nuevos Controles

#### **Botones de Control**

Estarán visibles en cada una de las pe*s*tañas del Modulo II

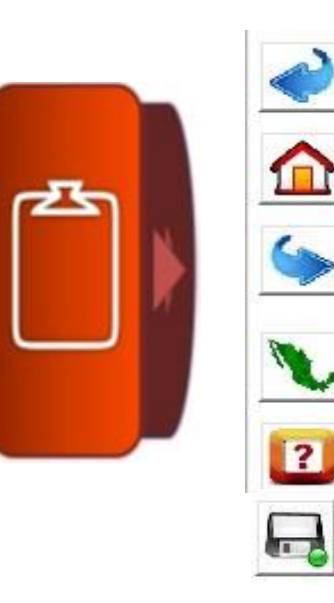

Regresar

Home

Adelantar

Mapa de regiones ISCAM

Información general del Panel de Acciones

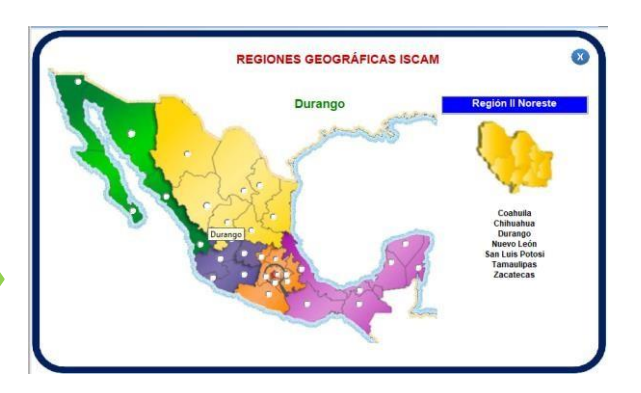

**ISCAM**<sup>®</sup>

Éste desplegará el Panel de Acciones ISCAM, el cual es un menú de combos para hacer las diferentes combinaciones de los reportes y consultas

| P        | anel de Acciones   |           | Panel de Accienes              |                                           |
|----------|--------------------|-----------|--------------------------------|-------------------------------------------|
|          | Presentación       |           | Presentación A                 | Expandiro Contraer pantalla               |
|          | Filtros            |           |                                | Incluir nueva diapositiva en presentación |
|          | <u>°</u> 🤊         |           | Herramientas de Presentación   |                                           |
| Subcanal | Mayoreo Total      |           |                                | Nombrar<br>Dresentación                   |
| Medida   | Valor \$ Millones  |           | Navegar Presentacion Adelantar | presentación                              |
| Periodo  | Mes Sep22 vs Sep21 | Potrocodo |                                | Exportar toda la                          |
| Región   | Nacional           | Redocede  |                                | Point                                     |
| Análisis | Fabricante         |           | ▲                              | Cambiar orden de presentación             |
| Тор      | 5 Análisis         |           |                                |                                           |

### **Filtros disponibles**

Al acercar el mouse al botón azul, éste desplegará el Panel de Acciones ISCAM, el cual es un menú de combos para hacer las diferentes combinaciones de los reportes y consultas

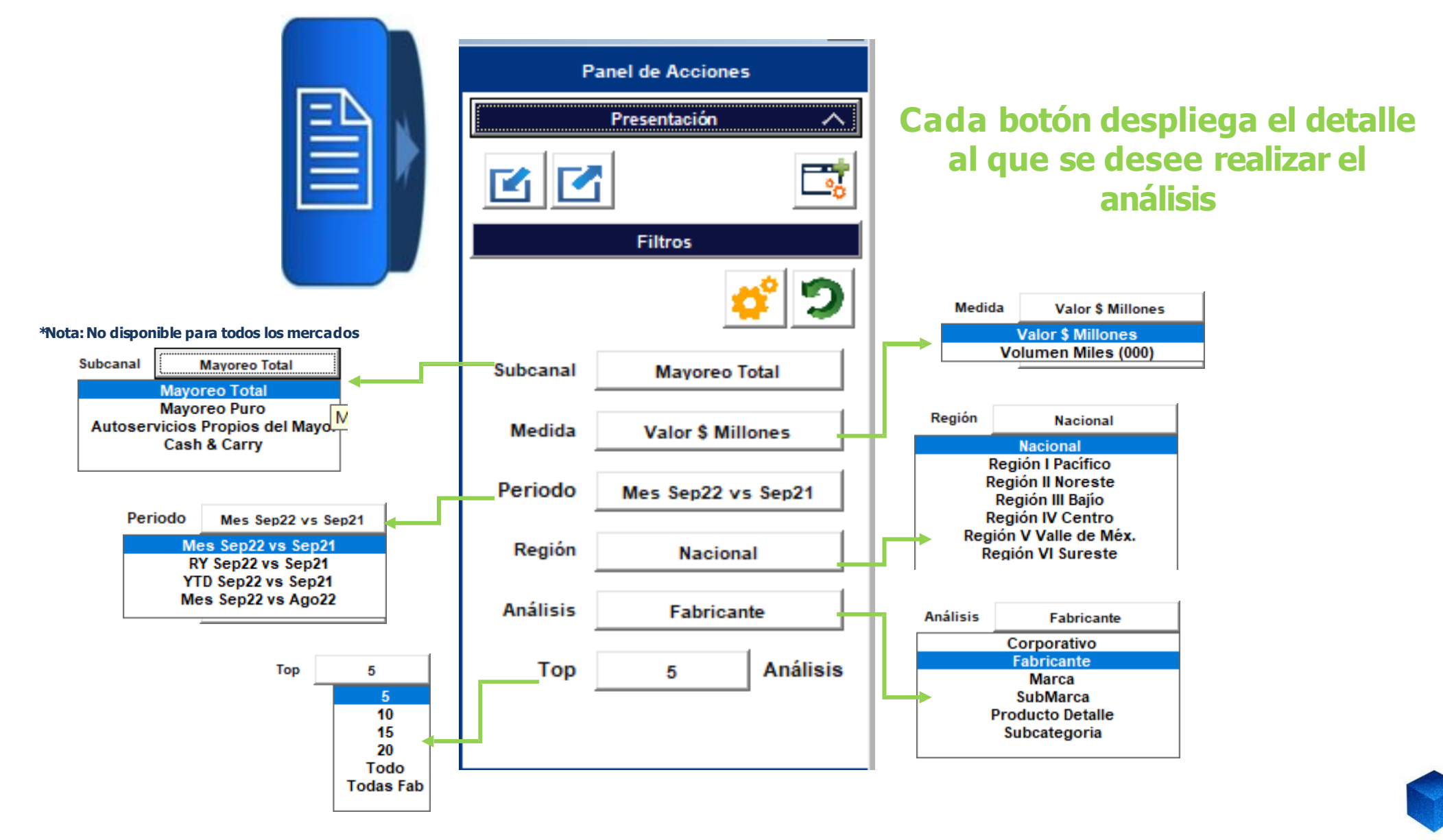

ISC

### **CRECIMIENTO ANUAL**

Este reporte nos permite ver la tendencia mensual del último año, tanto en valor absoluto como él %de Crecimiento versus MPA (*Mismo Periodo Anterior*).

De igual manera nos muestra el **Crecimiento Anual (estimado), ú**ltimo año vs Año Anterior, respecto a los meses faltantes para cerrar el Año Actual se considera la misma venta del año pasado.

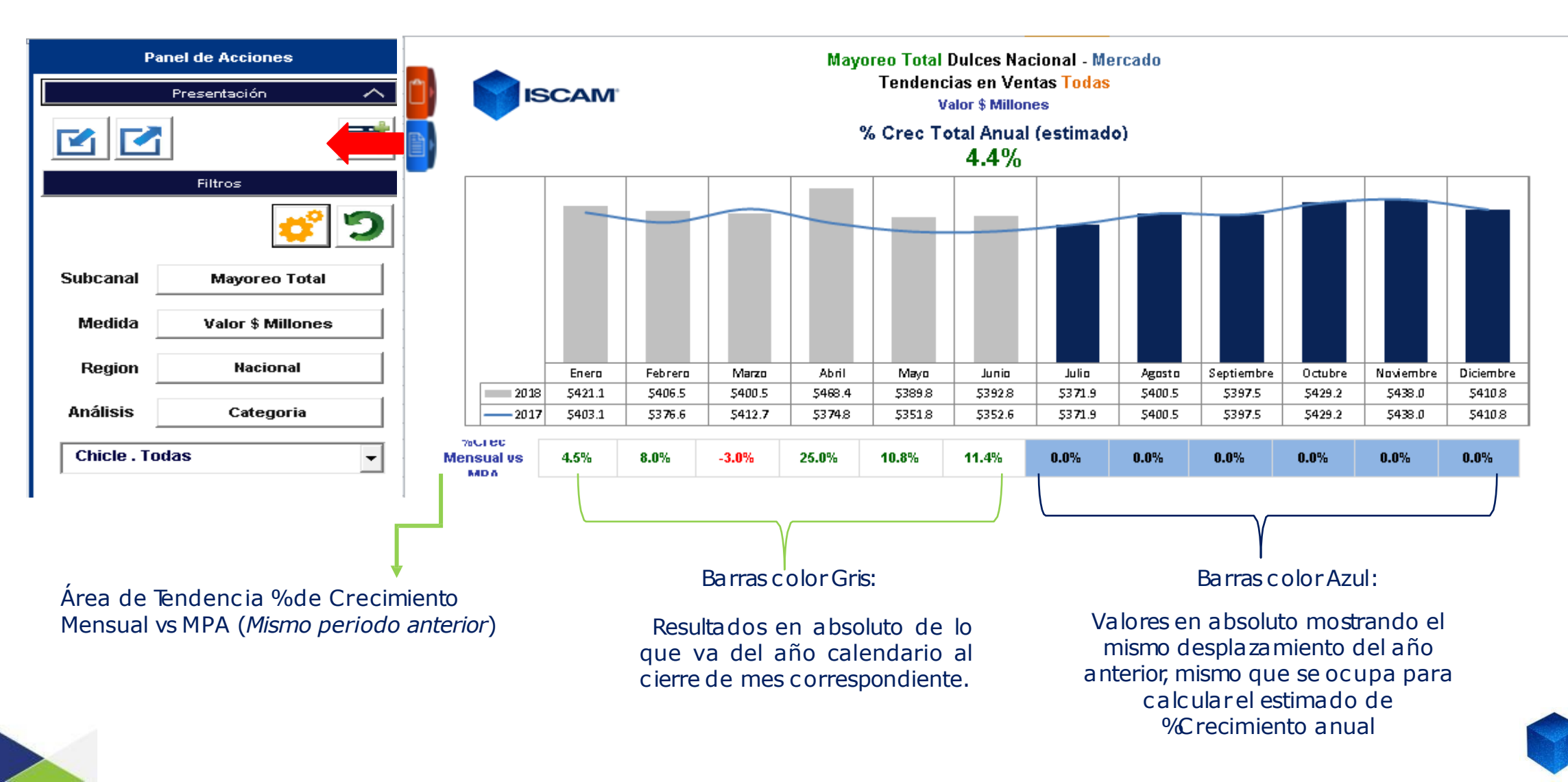

### DESEMPEÑO

Muestra el top (5,10,15 o 20) y todos los competidores de la categoría que estemos analizando, con los principales indicadores (valor, volumen y precio). A los distintos cortes disponibles (hasta nivel sku's). Siempre teniendo la referencia el desempeño del Total Categoría/Subcategoría. Es muy útil este reporte, ya que muestra un panorama amplio de los principales indicadores

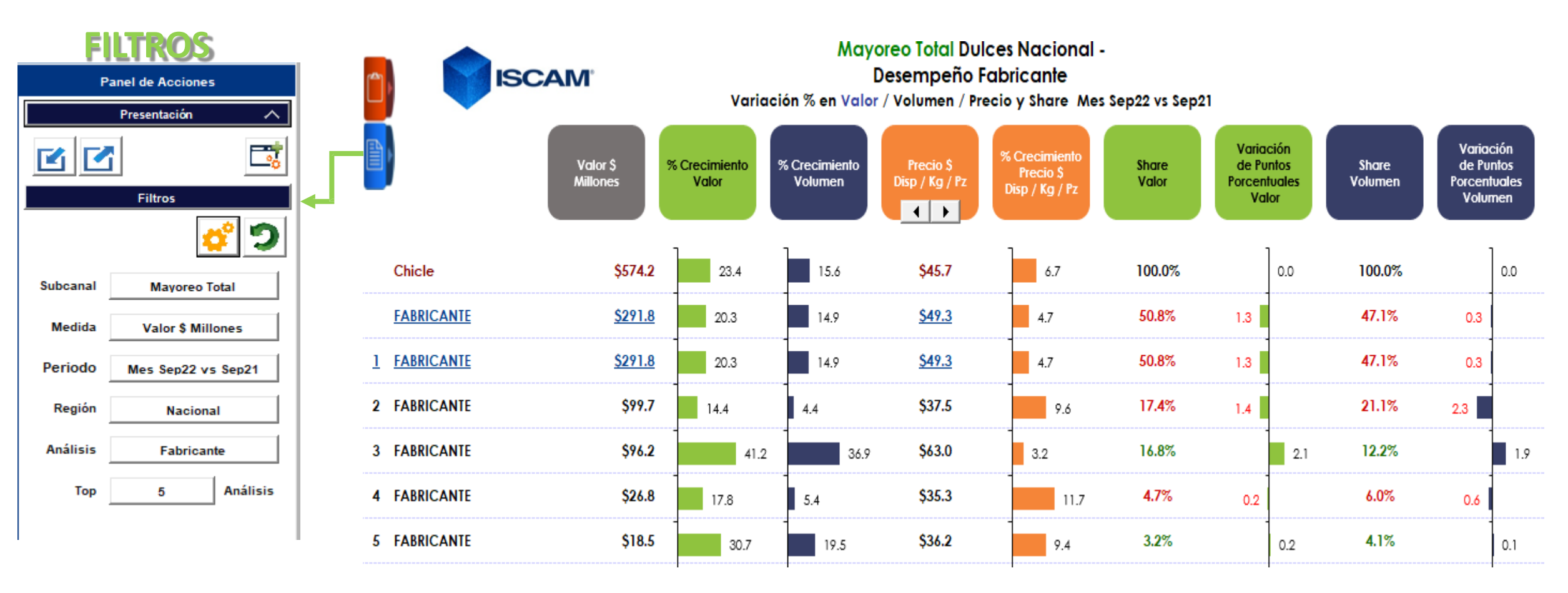

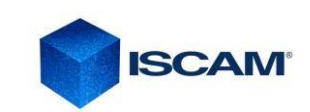

#### **MIX REGIONES**

Comparativo entre dos competidores para ver la relevancia que tienen dentro de las Regiones con el objetivo de conocer donde se canalizan sus ventas. Tomando como referencia la categoría.

La utilidad de este reporte es ver la oportunidad que pudiera existir en alguna región con representatividad.

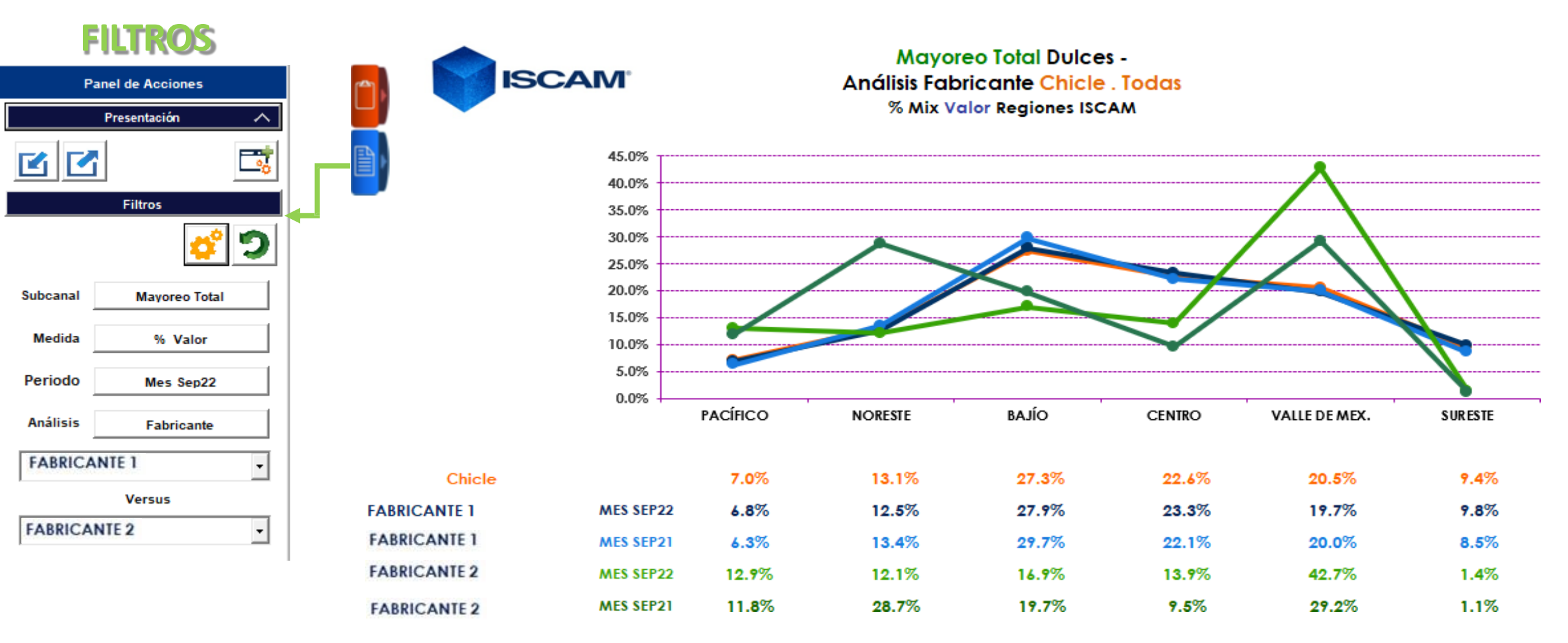

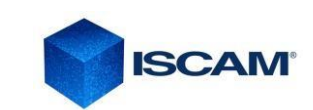

### **DESEMPEÑO REGIONES**

Reporte comparativo en diferentes cortes de análisis vs el mercado a Nacional y en las 6 Regiones. Mostrando los principales indicadores (Valor, Volumen y Precio) en diferentes cortes de tiempo. Nos da un panorama generar del desempeño de las regiones, su representatividad, participación de Mercado, precio, etc.

| FILTROS<br>Panel de Acciones |                    |                                   | Mayoreo Total Dulces<br>Desempeño Fabricante . Todas<br>Variación % en Valor / Volumen / Precio y Share Mes Sep22 vs Sep21 |              |                        |                             |                  |                   |                                             |          |             |                               |                                   |            |             |                                  |                                  |
|------------------------------|--------------------|-----------------------------------|----------------------------------------------------------------------------------------------------|--------------|------------------------|-----------------------------|------------------|-------------------|---------------------------------------------|----------|-------------|-------------------------------|-----------------------------------|------------|-------------|----------------------------------|----------------------------------|
| 3                            | Presentación 🔨     | <b>H</b>                          | Vala<br>Millo                                                                                                    | rr \$<br>nes | % Crecimiento<br>Valor | %<br>Crecimiento<br>Volumen | Prec<br>Disp / I | iio \$<br>Kg / Pz | %Crecimiento<br>Precio<br>\$ Disp / Kg / Pz | Sh<br>Vo | are<br>alor | Varia<br>de P<br>Porcer<br>Va | ación<br>untos<br>ntuales<br>alor | Sh<br>Volu | are<br>imen | Varia<br>de Pu<br>Porcer<br>Volu | ición<br>untos<br>ituales<br>men |
|                              | Filtros            | FAB                               | RICANTE                                                                                                    | Mercado      |                        | FABF                        | RICANTE          | Mercado           | FAB                                         | RICANTE  | Mercado     |                               | FAB                               | RICANTE    | Mercado     |                                  |                                  |
|                              |                    | Nacional<br>Nacional              | \$291.8                                                                                                    | \$574.2      | 20.3                   | 14.9                        | \$49.3           | \$45.7            | 4.7                                         | 50.8%    | 100.0%      | 1.3                           | 0.0                               | 47.1%      | 100.0%      | 0.3                              | 0.0                              |
| Subcanal                     | Mayoreo Total      | Región I Pacífico<br>(6.8%)       | \$20.0                                                                                                    | \$40.3       | 31.0<br>24.9           | 27.5                        | \$50.4           | \$44.9            | 2.7                                         | 49.6%    | 7.0%        |                               | 2.3<br>0.1                        | 44.2%      | 7.1%        | 0.3                              | 5.6                              |
| Periodo                      | Mes Sep22 vs Sep21 | Región II Noreste<br>(12.5%)      | \$36.6                                                                                                    | \$75.0       | 12.3<br>13.5           | 9.3<br>12.9                 | \$59.4           | \$46.8            | 2.8<br>0.5                                  | 48.7%    | 13.1%       | 0.5<br>1.1                    |                                   | 38.4%      | 12.8%       | 1.2<br>0.3                       |                                  |
| Análisis                     | Fabricante         | Región III Bajío<br>(27.9%)       | \$81.4                                                                                                    | \$157.0      | 12.8                   | 5.0<br>7.5                  | \$51.8           | \$46.8            | 7.4<br>6.6                                  | 51.8%    | 27.3%       | 0.8<br>2.1                    |                                   | 46.8%      | 26.7%       | 1.1<br>2.0                       |                                  |
| FABRICAN                     | TE 1 •             | Región IV Centro<br>(23.3%)       | \$67.9                                                                                                    | \$129.9      | 26.8<br>35.4           | 20.9<br>23.2                | \$45.3           | \$44.7            | 4.8                                         | 52.2%    | 22.6%       | 3.5                           | 2.0                               | 51.5%      | 23.1%       | 1.0                              | 1.4                              |
|                              |                    | Región V Valle<br>de Méx. (19.7%) | \$57.4                                                                                                    | \$117.8      | 18.5                   | 11.2                        | \$49.2           | \$47.4            | 6.5<br>7.4                                  | 48.7%    | 20.5%       | 2.8                           | 0.3                               | 46.9%      | 19.8%       | 2.3                              | 0.2                              |
|                              |                    | Región VI<br>Sureste (9.8%)       | \$28.6                                                                                                    | \$54.2       | 38.5<br>35.7           | 35.7<br>27.6                | \$42.5           | \$40.6            | 2.1<br>6.4                                  | 52.8%    | 9.4%        |                               | 1.1<br>0.9                        | 50.5%      | 10.6%       |                                  | 3.0<br>1.0                       |

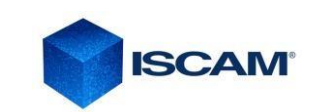

#### TENDENCIAS

Muestra la tendencia en las tres líneas de tiempo (RY, YTD y MES), así como sus crecimientos. En la parte superior gráficas que muestran la participación de mercado del Top5 de elementos y en la parte inferior tabla con valores Absolutos (valor o volumen) En diferentes niveles de profundidad de análisis (Corporativo, Fabricante, Marca y submarca).

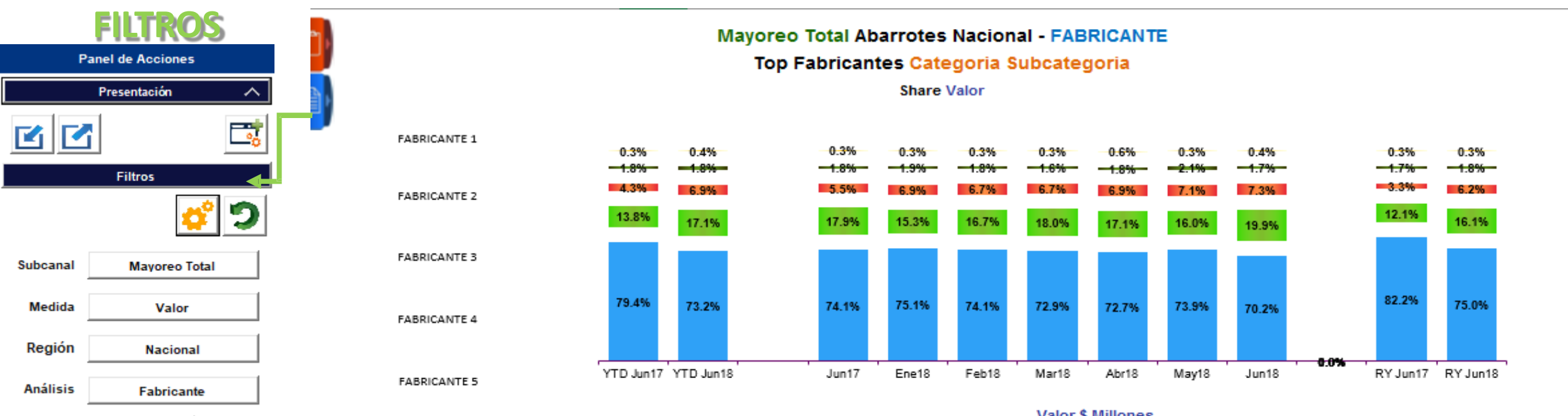

| Тор | 5 | Análisis |
|-----|---|----------|
|-----|---|----------|

|     |              |              |               |        |         |         |         | valu    | a a minor | lica    |         |             |             |           |           |        |
|-----|--------------|--------------|---------------|--------|---------|---------|---------|---------|-----------|---------|---------|-------------|-------------|-----------|-----------|--------|
| Тор | Fabricante   | YTD<br>Jun17 | YTD<br>Jun18  | % Crec | Jun17   | Ene18   | Feb18   | Mar18   | Abr18     | May18   | Jun18   | %Crec<br>V5 | %Crec<br>V5 | RY Jun17  | RY Jun18  | % Crec |
|     |              |              |               |        |         |         |         |         |           |         |         | IVIAY TO    | Juilly      |           |           |        |
|     | Categroia    | \$896.4      | \$828.3       | 4.9    | \$153.0 | \$156.9 | \$154.9 | \$156.6 | \$153.2   | \$164.1 | \$147.6 | -11.4       | 0.4         | \$1,856.0 | \$1,880.7 | 1.3    |
| 1   | FABRICANTE 1 | \$703.4      | \$679.7       | -3.4   | \$105.9 | \$122.4 | \$112.6 | \$111.3 | \$112.9   | \$119.7 | \$100.8 | -15.8       | -4.8        | \$1,525.0 | \$1,410.1 | -7.5   |
| 2   | FABRICANTE 2 | \$124.2      | \$158.8       | 30.0   | \$25.5  | \$24.9  | \$25.3  | \$27.5  | \$26.5    | \$26.0  | \$28.6  | 10.1        | 12.1        | \$223.7   | \$303.6   | 35.7   |
| 3   | FABRICANTE 2 | \$34.7       | \$64.3        | 90.6   | \$7.9   | \$11.3  | \$10.1  | \$10.2  | \$10.7    | \$11.5  | \$10.5  | -9.2        | 32.5        | \$64.5    | \$116.9   | 90.1   |
| 4   | FABRICANTE 2 | \$16.4       | \$17.0        | 4.5    | \$2.6   | \$3.1   | \$2.7   | \$2.4   | \$2.9     | \$3.5   | \$2.4   | -30.1       | -6.4        | \$31.7    | \$34.0    | 7.1    |
| 5   | FABRICANTE 2 | \$4.7        | \$3.5         | 48.9   | \$0.4   | \$0.5   | \$0.5   | \$0.5   | \$1.0     | \$0.5   | \$0.5   | 0.4         | 17.4        | \$5.6     | \$6.5     | 16.8   |
|     | OTROS        | \$7.0        | <b>\$</b> 5.1 | 26.2   | \$0.6   | \$0.8   | \$0.7   | \$0.8   | \$1.2     | \$0.8   | \$0.8   | -3.1        | 26.4        | \$7.5     | \$9.6     | 13.1   |

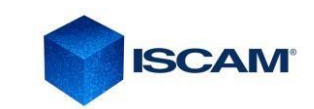

### Participación/Precio

Tendencia de 13 meses de participación (Valor o volumen) y precio. Tiene el objetivo de cruzar estos 2 indicadores y saber si el precio tiene un impacto sobre la participación; presentado en la parte superior un gráfico con el Top10 de elementos y en la parte inferior la tabla de datos de referencia.

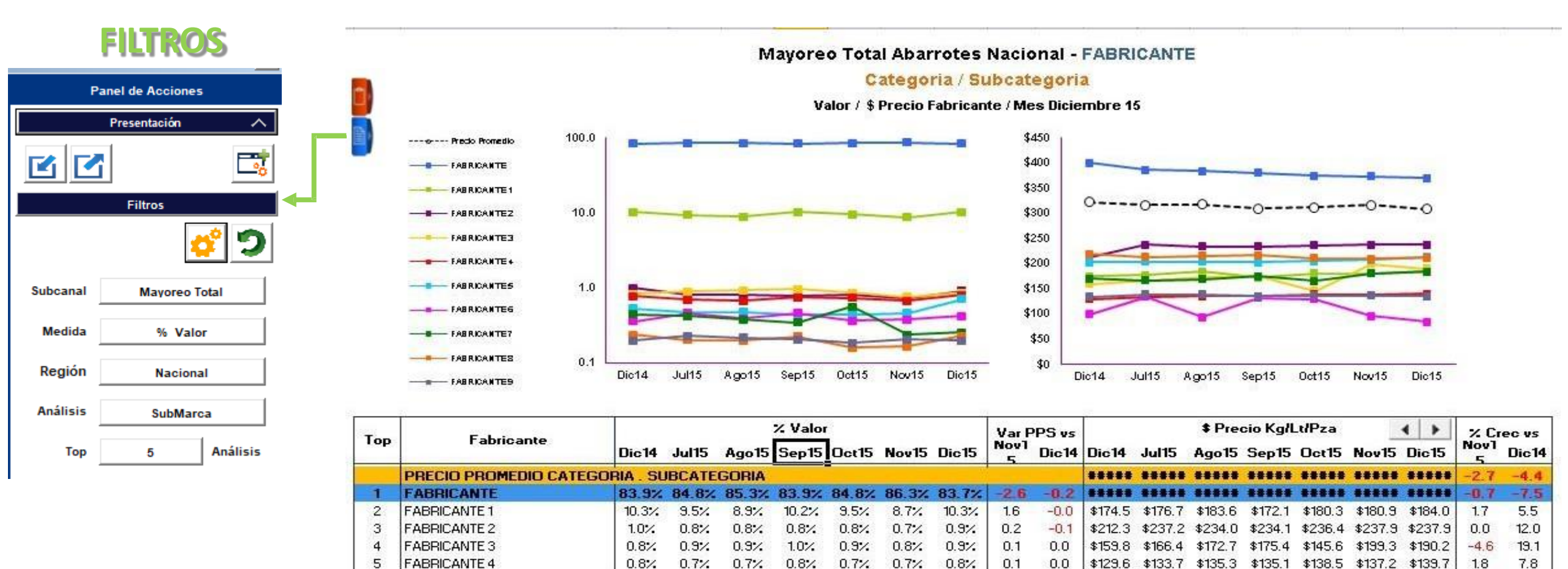

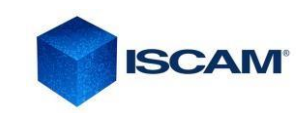

#### **RESUMEN EJECUTIVO**

**FILTROS** 

Panel de Acciones Presentación

Filtros

Mayoreo Total

Valor \$ Miles

Nacional

Fabricante

Submarca

Detalle

Corp / Fab

2

Subcanal

Medida

Región

Corp / Fab

Top

Detalle

Тор

Detalla el portafolio de la Industria y sus competidores en las 3 líneas de tiempo (RY, YTD y MES), con la versatilidad de obtener el top de cada uno de los participantes a nivel: Marca, submarca, producto y sku's.

|              | M             |        |        |            | Mayoreo<br>Resumen | Total Duic<br>Ejecutivo (<br>Valor \$ Mi | es Nacio<br>Chicle . To<br>les | nal<br>odas          |                      |        |                 |                 |               |        |        |            |
|--------------|---------------|--------|--------|------------|--------------------|------------------------------------------|--------------------------------|----------------------|----------------------|--------|-----------------|-----------------|---------------|--------|--------|------------|
| Nacional     | YTD Sep22     | % Crec | Share  | Var<br>PPS | Sep21              | Ago22                                    | Sep22                          | %Crec<br>vs<br>Ago22 | %Crec<br>vs<br>Sep21 | Share  | Var vs<br>Ago22 | Var vs<br>Sep21 | RY Sep22      | % Crec | Share  | Var<br>PPS |
| Chicle 100%  | \$4,359,045.6 | 13.3   | 100.0% | 0.0        | \$465,306.6        | \$535,565.0                              | \$574,221.8                    | 7.2                  | 23.4                 | 100.0% | 0.0             | 0.0             | \$5,891,737.6 | 13.5   | 100.0% | 0.0        |
| FABRICANTE   | \$2,281,004.3 | 10.7   | 52.3%  | -1.2       | \$242,587.3        | \$276,762.5                              | \$291,815.6                    | 5.4                  | 20.3                 | 50.8%  | -0.9            | -1.3            | \$3,068,235.5 | 11.0   | 52.1%  | -1.2       |
| FABRICANTE 1 | \$700,856.9   | 15.1   | 16.1%  | 0.3        | \$87,097.5         | \$85,339.4                               | \$99,658.4                     | 16.8                 | 14.4                 | 17.4%  | 1.4             | -1.4            | \$996,546.7   | 17.3   | 16.9%  | 0.6        |
| FABRICANTE 2 | \$720,124.9   | 17.5   | 16.5%  | 0.6        | \$68,135.8         | \$84,891.7                               | \$96,241.3                     | 13.4                 | 41.2                 | 16.8%  | 0.9             | 2.1             | \$944,134.4   | 14.6   | 16.0%  | 0.2        |
| FABRICANTE 3 | \$174,825.6   | 13.7   | 4.0%   | 0.0        | \$22,775.4         | \$30,691.6                               | \$26,818.5                     | -12.6                | 17.8                 | 4.7%   | -1.1            | -0.2            | \$232,792.7   | 14.1   | 4.0%   | 0.0        |
| FABRICANTE 4 | \$142,693.4   | 11.8   | 3.3%   | -0.0       | \$14,172.5         | \$18,962.8                               | \$18,529.4                     | -2.3                 | 30.7                 | 3.2%   | -0.3            | 0.2             | \$189,968.3   | 13.1   | 3.2%   | -0.0       |
| FABRICANTE   | \$2,281,004.3 | 10.7   | 52.3%  | -1.2       | \$242,587.3        | \$276,762.5                              | \$291,815.6                    | 5.4                  | 20.3                 | 50.8%  | -0.9            | -1.3            | \$3,068,235.5 | 11.0   | 52.1%  | -1.2       |
| SUBMARCA 1   | \$703,557.8   | 4.0    | 16.1%  | -1.4       | \$76,861.1         | \$81,796.8                               | \$82,041.8                     | 0.3                  | 6.7                  | 14.3%  | -1.0            | -2.2            | \$965,880.0   | 5.5    | 16.4%  | -1.2       |
| SUBMARCA 2   | \$547,268.9   | 17.5   | 12.6%  | 0.4        | \$52,627.6         | \$68,506.7                               | \$72,421.8                     | 5.7                  | 37.6                 | 12.6%  | -0.2            | 1.3             | \$725,148.5   | 17.7   | 12.3%  | 0.4        |
| SUBMARCA 3   | \$274,739.3   | 10.7   | 6.3%   | -0.1       | \$29,082.0         | \$32,855.7                               | \$35,768.7                     | 8.9                  | 23.0                 | 6.2%   | 0.1             | -0.0            | \$367,300.3   | 9.2    | 6.2%   | -0.2       |
| SUBMARCA 4   | \$232,986.2   | 30.6   | 5.3%   | 0.7        | \$24,654.6         | \$29,713.1                               | \$33,120.5                     | 11.5                 | 34.3                 | 5.8%   | 0.2             | 0.5             | \$301,232.6   | 31.1   | 5.1%   | 0.7        |
| SUBMARCA 5   | \$178,894.6   | 25.0   | 4.1%   | 0.4        | \$18,028.2         | \$20,900.7                               | \$23,068.2                     | 10.4                 | 28.0                 | 4.0%   | 0.1             | 0.1             | \$237,077.3   | 25.6   | 4.0%   | 0.4        |
| Otros        | \$343,557.5   | -1.7   | 7.9%   | -1.2       | \$41,333.9         | \$42,989.4                               | \$45,394.6                     | 5.6                  | 9.8                  | 7.9%   | -0.1            | -1.0            | \$471,596.8   | -1.3   | 8.0%   | -1.2       |
| FABRICANTE   | \$700,856.9   | 15.1   | 16.1%  | 0.3        | \$87,097.5         | \$85,339.4                               | \$99,658.4                     | 16.8                 | 14.4                 | 17.4%  | 1.4             | -1.4            | \$996,546.7   | 17.3   | 16.9%  | 0.6        |
| SUBMARCA 1   | \$657,787.9   | 14.8   | 15.1%  | 0.2        | \$81,923.6         | \$80,659.1                               | \$94,085.0                     | 16.6                 | 14.8                 | 16.4%  | 1.3             | -1.2            | \$934,508.3   | 16.9   | 15.9%  | 0.5        |
| SUBMARCA 2   | \$22,780.9    | 32.6   | 0.5%   | 0.1        | \$2,678.0          | \$2,846.1                                | \$3,101.1                      | 9.0                  | 15.8                 | 0.5%   | 0.0             | -0.0            | \$33,099.6    | 34.3   | 0.6%   | 0.1        |
| SUBMARCA 3   | \$9,788.6     | 33.4   | 0.2%   | 0.0        | \$911.6            | \$791.0                                  | \$1,044.9                      | 32.1                 | 14.6                 | 0.2%   | 0.0             | -0.0            | \$13,132.5    | 38.3   | 0.2%   | 0.0        |
| SUBMARCA 4   | \$4,093.0     | 8.3    | 0.1%   | -0.0       | \$598.8            | \$430.8                                  | \$643.1                        | 49.3                 | 7.4                  | 0.1%   | 0.0             | -0.0            | \$7,214.7     | 30.4   | 0.1%   | 0.0        |
| SUBMARCA 5   | \$4,666.9     | -29.6  | 0.1%   | -0.1       | \$913.2            | \$361.5                                  | \$581.1                        | 60.7                 | -36.4                | 0.1%   | 0.0             | -0.1            | \$6,271.9     | -21.6  | 0.1%   | -0.0       |
| Otros        | \$1,739.6     | 51.1   | 0.0%   | 0.0        | \$72.3             | \$251.0                                  | \$203.2                        | -19.1                | 181.0                | 0.0%   | -0.0            | 0.0             | \$2,319.8     | 5.3    | 0.0%   | -0.0       |

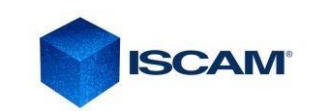

#### **SUBCANALES**

Muestra la tendencia en las tres líneas de tiempo (RY, YTD y MES), así como sus crecimientos, de los diferentes Subcanales. En la parte superior gráficas que muestran su participación de mercado y en la parte inferior tabla con valores Absolutos (valor, volumen o precio) En diferentes niveles de profundidad de análisis (Corporativo, Fabricante, Marca y submarca).

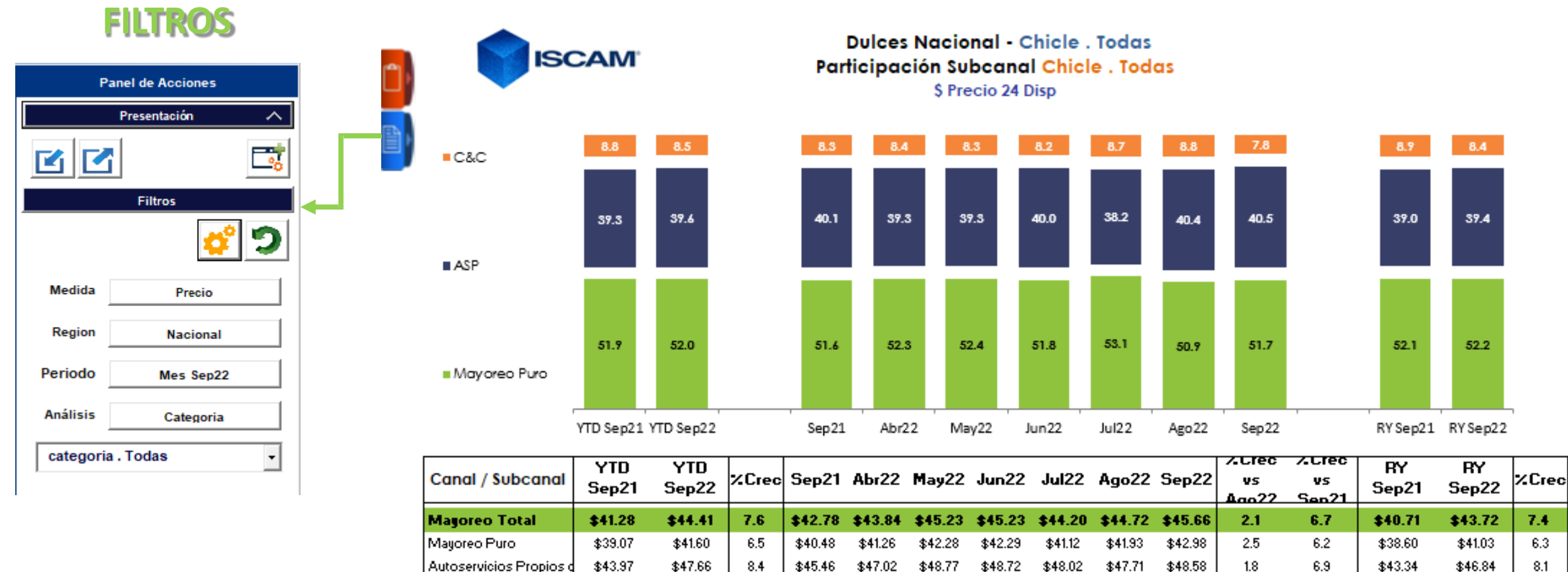

\$42.33

\$46.44

9.7

\$44.07

\$45.07

\$47.10

\$46.83

\$46.19

\$47.15

Cash & Carry

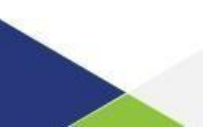

\$48.22

2.3

9.4

\$41.54

\$45.77

10.2

ISCAM

### **SUBCANAL FABRICANTES**

Muestra el %de Crecimiento y %MIX por Corporativo / Fabricante y subcanales, a nivel Nacional y por las 6 regiones ISCAM. Es muy útil para saber el panorama general de los desempeños de cada uno de los Subcanales, la importancia que tienen comparando en un mismo gráfico el Mercado, Categoría y Fabricante.

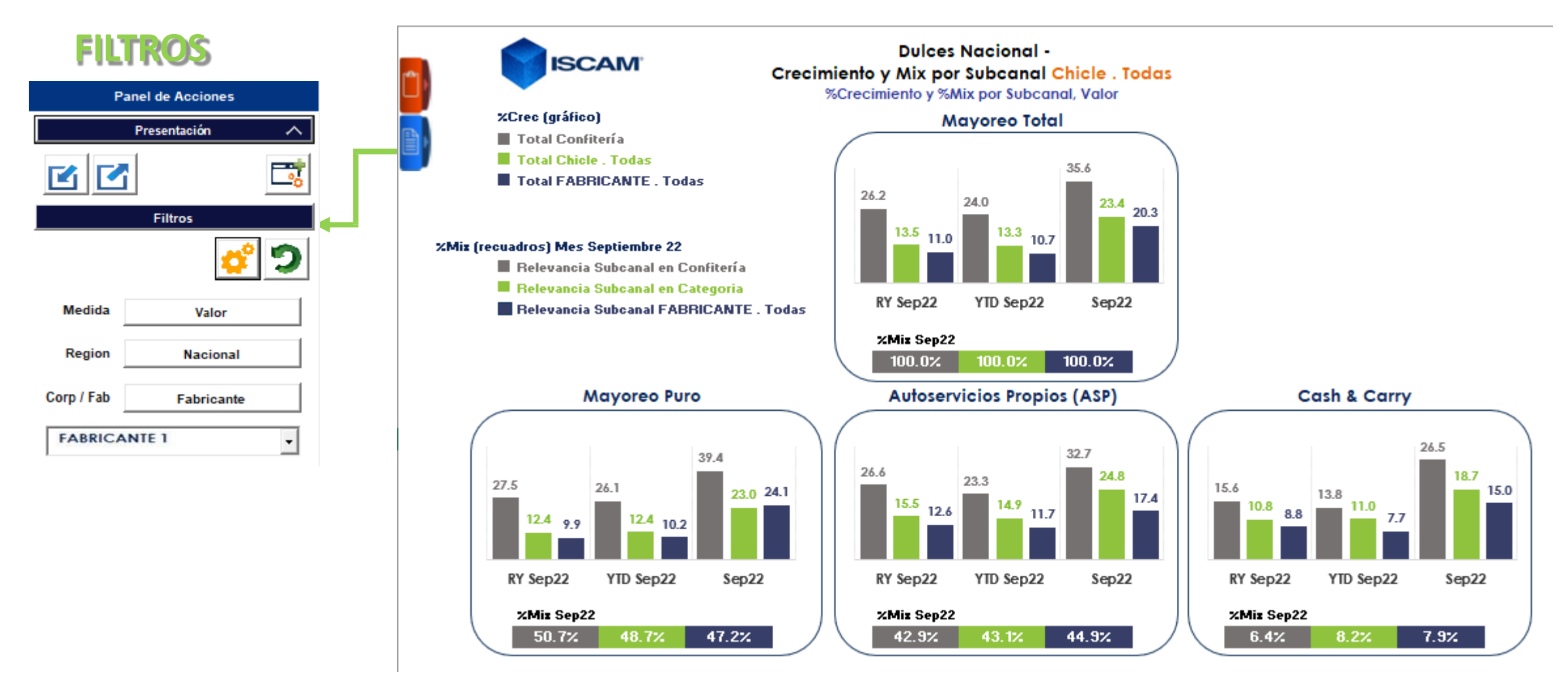

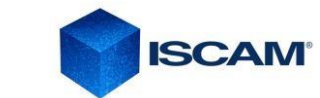

### **SUBCANAL REGIONES**

Detalla el desempeño de las regiones y subcanales a nivel Categoría, Corporativo, Fabricante, Marca y Submarca

| FIL        | TROS               |                                   |                                        |                   |              | Subcana<br>%      | Du<br>Iles y Re<br>% Mix Vo | ulces -<br>giones C<br>alor Regio | hicle . To<br>ones | das               |              |                   |              |                   |              |                   |
|------------|--------------------|-----------------------------------|----------------------------------------|-------------------|--------------|-------------------|-----------------------------|-----------------------------------|--------------------|-------------------|--------------|-------------------|--------------|-------------------|--------------|-------------------|
| Pa         | Presentación A     | Sep22                             | NAC                                    | ONAL              | PAC          | ÍFICO             | NO                          | RESTE                             | BA                 | JIO               | CE           | NTRO              | V. DE        | MEX               | SUR          | ESTE              |
|            |                    |                                   | % MIX                                  | %CREC             | % MIX        | %CREC             | % MIX                       | %CREC                             | % MIX              | %CREC             | % MIX        | %CREC             | % MIX        | %CREC             | % MIX        | %CREC             |
|            |                    | Chicle . Todas                    | 100.0%                                 | 23.4%             | 7.0%         | 24.9%             | 13.1%                       | 13.5%                             | 27.3%              | 14.6%             | 22.6%        | 35.4%             | 20.5%        | 25.3%             | 9.4%         | 35.7%             |
|            | Filtros            | FABRICANTE                        | 100.0%                                 | 20.3%             | 6.8%         | 31.0%             | 12.5%                       | 12.3%                             | 27.9%              | 12.8%             | 23.3%        | 26.8%             | 19.7%        | 18.5%             | 9.8%         | 38.5%             |
|            | <u>¢</u> 🤈         |                                   |                                        |                   |              |                   |                             | FABRI                             | CANTE er           | n Chicle .        | Todas        |                   |              |                   |              |                   |
| Medida     | Valor              | Subcanales                        | % MIX                                  | %CREC             | % MIX        | %CREC             | % MIX                       | %CREC                             | % MIX              | %CREC             | % MIX        | %CREC             | % MIX        | %CREC             | % MIX        | %CREC             |
| Periodo    | Mes Sep22 vs Sep21 | Mayoreo Puro                      | 47.2%                                  | 24.1%             | 46.4%        | 70.2%             | 36.0%                       | 16.8%                             | 65.5%              | 14.7%             | 49.7%        | 43.1%             | 22.9%        | -1.2%             | 52.7%        | 39.0%             |
|            | mes depit vs depit | Autoservicios Propios del Mayoreo | 44.9%                                  | 17.4%             | 53.6%        | 9.2%              | 52.3%                       | 9.0%                              | 31.4%              | 6.8%              | 45.1%        | 13.6%             | 54.7%        | 33.9%             | 47.1%        | 37.8%             |
| Corp / Fab | Fabricante         | Cash & Carry                      | 7.9%                                   | 15.0%             | 0.0%         | -30.0%            | 11.7%                       | 14.3%                             | 3.0%               | 44.5%             | 5.2%         | 17.5%             | 22.4%        | 10.1%             | 0.2%         | 95.7%             |
| FABRICA    | NTE 1              |                                   | %Participación de Mercado por Subcanal |                   |              |                   |                             |                                   |                    |                   |              |                   |              |                   |              |                   |
|            |                    | % Participación por Subcanal      | Sep22<br>PDM                           | Dif. PdM<br>(+ł-) | Sep22<br>PDM | Dif. PdM<br>(+l-) | Sep22<br>PDM                | Dif. PdM<br>(+l-)                 | Sep22<br>PDM       | Dif. PdM<br>(+/-) | Sep22<br>PDM | Dif. PdM<br>(+l-) | Sep22<br>PDM | Dif. PdM<br>(+l-) | Sep22<br>PDM | Dif. PdM<br>(+l-) |
|            |                    | Mayoreo Total                     | 50.8%                                  | -1.3              | 49.6%        | 2.3               | 48.7%                       | -0.5                              | 51.8%              | -0.8              | 52.2%        | -3.5              | 48.7%        | -2.8              | 52.8%        | 1.1               |
|            |                    | Mayoreo Puro                      | 49.3%                                  | 0.4               | 78.0%        | 33.8              | 43.1%                       | -0.9                              | 51.4%              | -0.1              | 49.2%        | -3.3              | 36.6%        | -5.8              | 52.2%        | 4.3               |
|            |                    | Autoservicios Propios del Mayoreo | 52.9%                                  | -3.3              | 37.8%        | -13.2             | 55.6%                       | 1.6                               | 53.3%              | -2.8              | 55.3%        | -3.2              | 55.6%        | -1.8              | 53.8%        | -3.4              |
|            |                    | Cash & Carry                      | 49.2%                                  | -1.6              | 2.1%         | 1.8               | 42.2%                       | -4.2                              | 46.4%              | 3.8               | 58.3%        | -1.5              | 50.7%        | -2.9              | 30.0%        | 6.7               |
|            |                    |                                   |                                        |                   |              |                   |                             |                                   |                    |                   |              |                   |              |                   |              |                   |

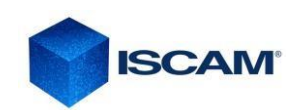

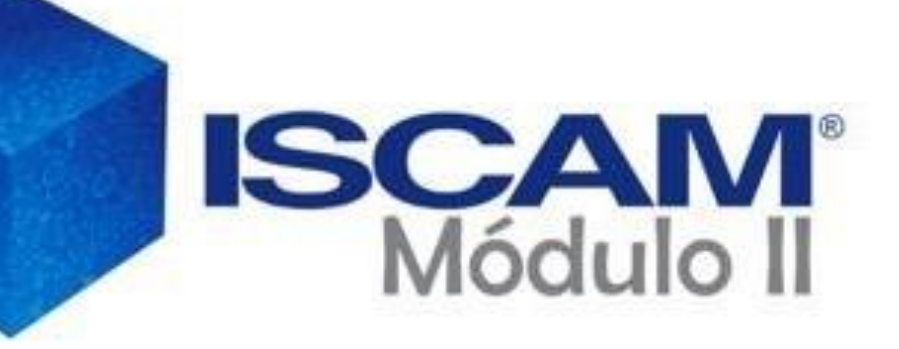

## 1. GLOSARIO DE TERMINOS

#### 2. REGIONES ISCAM

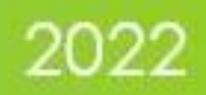

#### GLOSARIO

|                    | Corporativo  | Organización económica que controla y administra las actividades<br>de un grupo de empresas mediante la adquisición de todas o de<br>una parte importante de sus acciones con la finalidad de maximizar<br>los recursos económicos mediante el uso de sus sinergias.                                                                                                    |                    |   |
|--------------------|--------------|----------------------------------------------------------------------------------------------------|--------------------|---|
| IOS                | Fabricante   | Persona Física o Moral que fabrica, maquila ó produce el Producto.<br>Cuando es un producto hecho en el extranjero, ISCAM® considera<br>como fabricante el distribuidor ó la comercializadora más<br>importante o que tiene la exclusividad del mismo.                                                                                                    | IOS                | - |
| GLOSARIO DE TÉRMIN | SubCanales   | <ul> <li>Mayoreo Puro: Rutas y Mostradores. La principal finalidad de este subcanal es lograr la distribución de productos al siguiente eslabón de la cadena de distribución ya sean Medios Mayoristas, puntos de venta tipo Autoservicios regionales y puntos de venta tipo Tradicional.</li> <li>Autoservicios Propios: Punto de Venta de cualquier tamaño o dimensión (mini super, AS mediano ó AS grande) que utiliza "Anaqueles" y exhibe la mercancía por pieza, habilitado para vender al Detallista y consumidor final al vender por unidad (pieza) o por volúmenes mayores, definiendo precios en cada caso.</li> <li>Varía mucho por región y Mayorista pero en estos Puntos de Venta la proporción de venta es mayor al consumidor que al Detallista.</li> <li>Cash &amp; Carry: Punto de Venta tipo "bodega" de cualquier tamaño o dimensión que utiliza "Racks" y exhibe la mercancía en caja cortada En estos puntos de venta se estimula la venta de volúmenes mayores al obtener precios más bajos por escala, sin embargo también están habilitados para vender por unidad (pieza) al consumidor final con precios diferentes. En estos Puntos de Venta la proporción de venta es mayor al Detallista que al Consumidor, sin embargo esta proporción puede variar mucho por región o Mayorista.</li> </ul> | GLOSARIO DE TÉRMIN |   |
|                    | Categoría    | Conjunto de productos que por sus características, atributos, usos y<br>beneficios<br>similares satisfacen una serie de necesidades comunes del<br>consumidor.                                                                                                    |                    |   |
|                    | SubCategoría | Agrupación de productos que comparten un conjunto de<br>propiedades específicas, dentro de una categoría, enfocados<br>a un target específico del mercado.                                                                                                    |                    |   |

| С<br>О | Marcas /<br>Submarca<br>s | <i>Marca:</i> Nombre o término con percepción de valor<br>en símisma, más allá del valor del producto<br>representado que identifica a los productos de<br>consumo y ayuda a diferenciarlos en el mercado.<br><i>Submarca:</i> Término que identifica a partir de<br>alguna característica específica a un producto<br>dentro una marca. Podemos inferir que son marcas<br>que nacen o se amparan de una marca madre.                                                   |  |
|--------|---------------------------|----------------------------------------------------------------------------------------------------|--|
| 2      | Producto                  | Agrupación definida por ISCAM de Categoría-<br>SubCategoría-SubMarca-Presentación                                                                                                    |  |
|        | Producto<br>Detalle       | Es un sistema de clasificación de información<br>ordenada, decodificada y sintetizada que contiene<br>atributos de un producto como: marca, submarca,<br>presentación, embalaje o corrugado. Así mismo, este<br>sistema aplica un patrón de homologación universal a<br>las diversas formas con las que se describen<br>promociones y paquetes por parte del mayorista. El<br>SKU ISCAM es la expresión mínima de análisis a la cuál<br>se puede tener acceso en ISCAM. |  |
|        | VALOR                     | Suma total de Venta en dinero (incluye impuestos).                                                                                                    |  |
| 0 LUJA | VOLUMEN                   | Suma total de Volumen<br>(piezas) desplazado por el<br>Canal. CAJAS ISCAM=<br>- Una Caja con 100 unidades<br>de venta: 100kg, 100lts,<br>100pzas 100 Unidades<br>Mixtas (kg, lt, pza)<br>10,000<br>unidades<br>para papel y<br>tabaquería<br>25,000<br>unidades<br>para Tés<br>- Dulces: Una Caja con 24 Displays (bolsas, tiras,<br>vitroleros, etc).<br>- Bebidas Alcohólicas: Caja de 9lts. (12 botelli                                                              |  |

#### **MAPA ISCAM**

REGIÓN I - PACÍFICO Baja California Norte Baja California Sur Sonora Sinaloa Nayarit

#### REGIÓN II - NORESTE

Chihuahua Nuevo León Coahuila Durango Zacatecas Tamaulipas San Luis Potosí

#### REGIÓN III - BAJÍO

Aguascalientes Jalisco Guanajuato Colima Michoacán

#### REGIÓN IV - CENTRO

Hidalgo Tlaxcala Puebla Morelos Querétaro Guerrero Estado de México

#### REGIÓN V - VALLE DE MÉXICO

Cuautitlán Cuautitlán Izcalli Coacoalco Atizapán de Zaragoza Ecatepec Naucalpan Tlanepantla Texcoco Hixquilucan Nezahualcóyotl La Paz Chalco Ciudad de México

#### REGIÓN VI - SURESTE

Veracruz Oaxaca Tabasco Chiapas Campeche Yucatán Quintana Roo

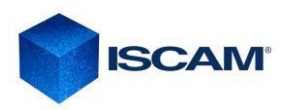

### **Requerimientos Mínimos del Sistema**

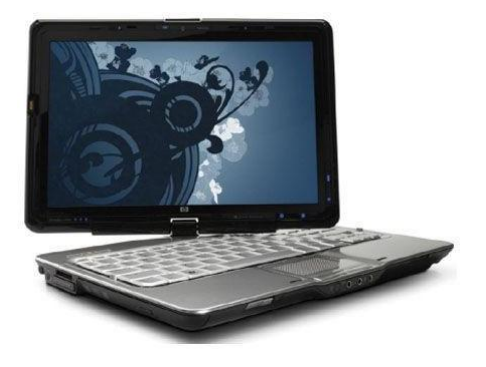

#### **Plataforma Windows**

- Procesador de 32 bits (x86) o 64 bits (x64) a 1 gigahercio (GHz) o más.
- Memoria RAM de 6 Gigabytes (GB) mínimo.
- Espacio en Disco duro de 2.5 a 4 Gigabyte (por cada aplicación).
- Sistema Operativo Windows XP (Professional Edition únicamente), Windows Vista y Windows 7 (Home Edition o superior) Windows 8 (cualquier edición)\*\*.
- Cualquier
- MS Office 2010 Professional en adelante.

#### **Plataforma MAC**

- Plataforma Mac Procesador Intel, Core i3 o Core i5 Memoria RAM de 8 Gigabytes instalados
- Espacio en Disco duro de 80 Gigabytes instalados
- Para máquina virtual Vbox, Parallels o equivalente que incluya:
  - Sistema Operativo Windows XP (Professional Edition únicamente), Windows Vista y Windows 7 (Home Edition o superior) Windows 8 (cualquier edición).

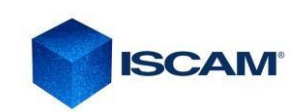

• MS Office 2010 Professional en adelante.

### **TERMINOS Y CONDICIONES**

ISCAM® Consejeros Comerciales® 2010. Consejeros Comerciales S.A. de C. V. es una empresa mexicana fundada en el 2001, Derechos Reservados.

ISCAM® Consejeros Comerciales® 2010. Consejeros Comerciales S.A. de C. V. es una empresa mexicana fundada en el 2001, Derechos Reservados.

Los siguientes Términos y Condiciones se rigen y son interpretados bajo las leyes aplicables en los Estados Unidos Mexicanos, por lo que el usuario hace una renuncia expresa a cualquier otra jurisdicción que en razón de su domicilio le pudiera llegar a corresponder.

Modulo 2 ISCAM y cualquier Aplicación secundaria que sustente su funcionamiento y que sea distribuida por Consejeros Comerciales S.A. de C.V., son obra autoral de la empresa, y son modificables y se les da mantenimiento únicamente a través de su personal desde sus oficinas. Las Aplicaciones secundarias pueden tener sus propios términos y condiciones que son de uso específico.

Cuando usted acceda, hojea o bien utiliza Modulo 2 ISCAM usted acepta, sin limitación o calificación, los términos y condiciones abajo señalados y cualesquier términos y condiciones adicionales señalados en cualquier Aplicación Secundaria. Si usted no está de acuerdo con estos Términos y Condiciones, por favor no haga uso de Modulo 2 ISCAM.

Modulo 2 ISCAM ha sido diseñado únicamente para su uso personal y empresarial. El diseño, selección, código fuente, arreglo y disposición de los elementos que constituyen y soportan la aplicación, es tutoría de Consejeros Comerciales, quien le otorga un derecho limitado no exclusivo y no transmisible para entrar, exhibir y usar la Aplicación. De acuerdo a lo anterior, usted no puede crear obras derivadas del programa de cómputo, tampoco puede distribuir, intercambiar, modificar, vender o transmitir total o parcialmente cualquier parte de esta aplicación o intentar descompilar la ingeniería inversa de la misma así como de ninguno de los elementos anteriormente mencionados. Cualquier uso no autorizado del contenido puede violar, sin limitación, las leyes de derechos de autor, leyes marcarias y demás leyes relativas. Usted puede leer y descargar el contenido de la aplicación para su propio uso personal y empresarial, a condición que no sea removida o alterada ninguna leyenda de derechos de autor o cualquier otro aviso que manifieste la titularidad estipulados en el contenido o en cualesquier copias de la aplicación.

La marca ISCAM® y el logotipo ISCAM®, son marcas registradas propiedad de Consejeros Comerciales. S.A. de C.V.

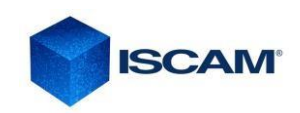

#### **Consejeros Comerciales SA de CV**

San Jerónimo Chicahualco, Metepec, Estado de México 722 216 0868 - 722 134 0511 -722 134 0512 () +52 1 55 2245 6696

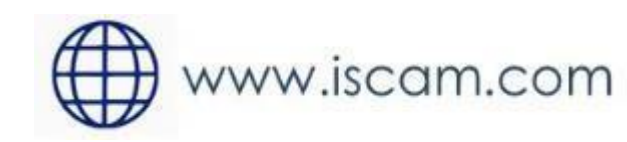

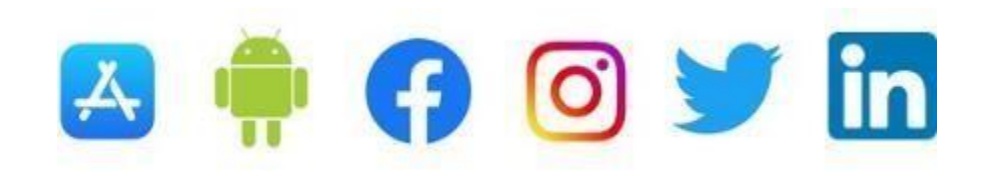